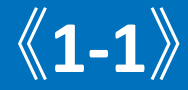

#### 学習履歴証明書発行申請【個人申請】

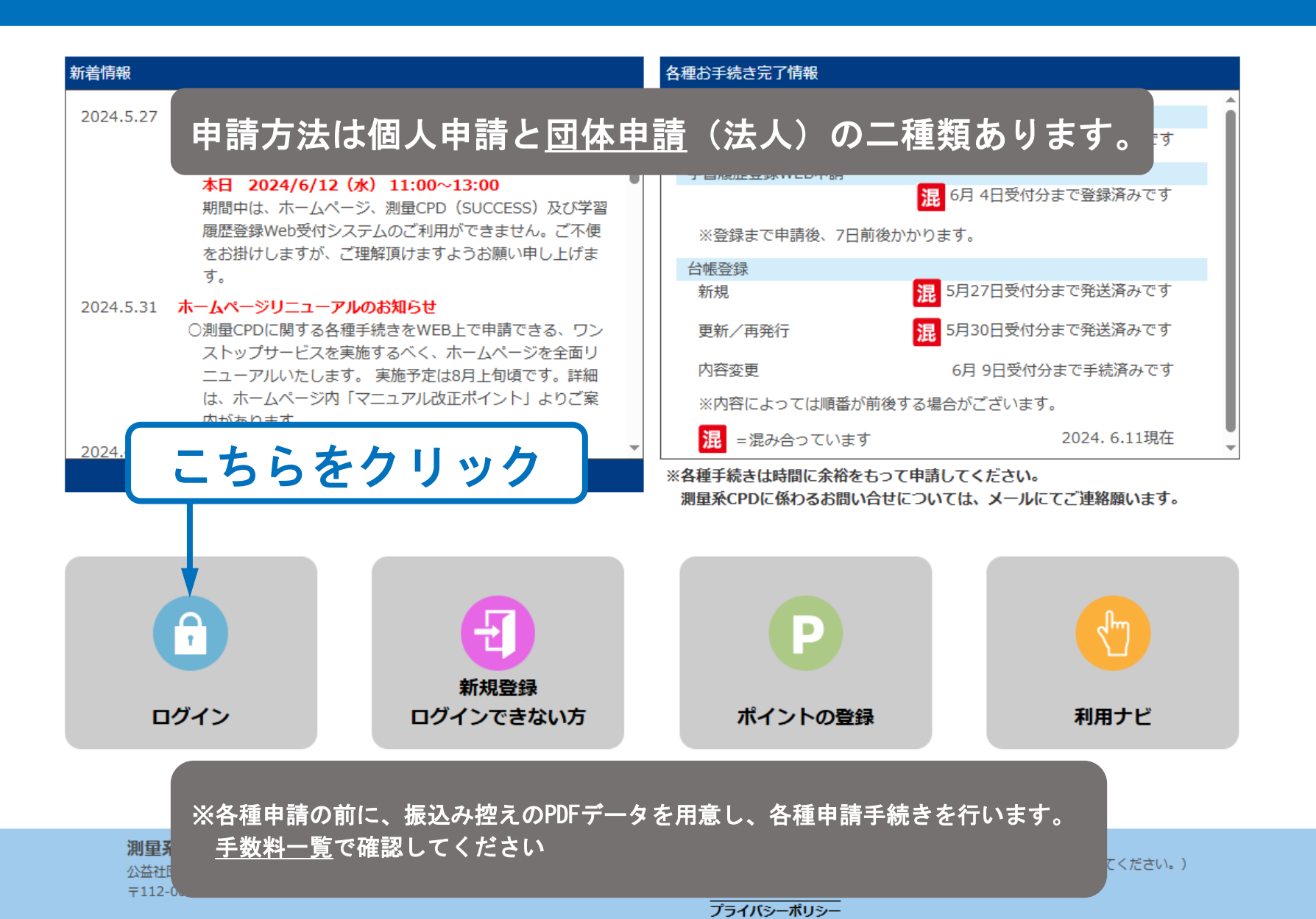

ユーザーログイン【個人申請】

**《1-2**》

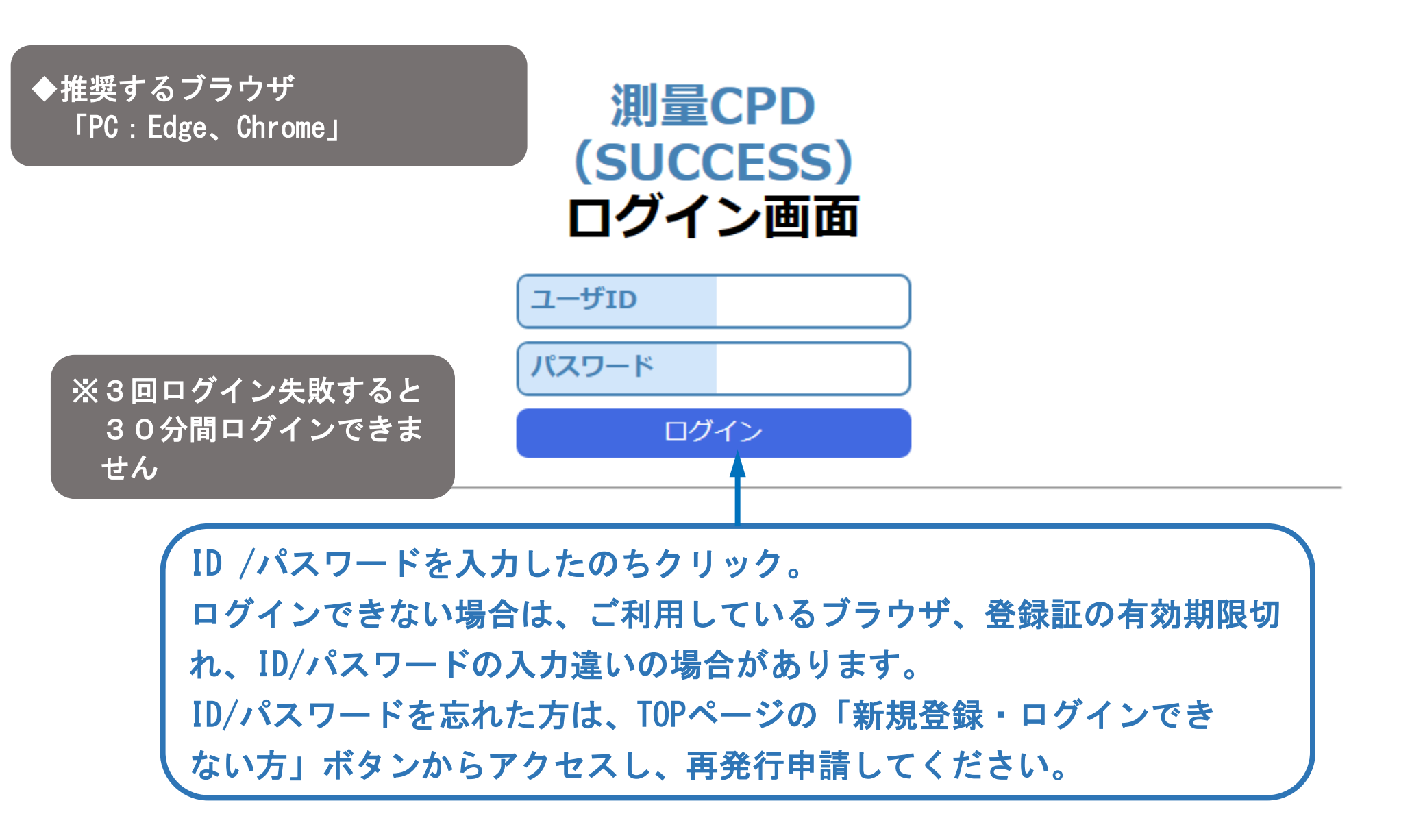

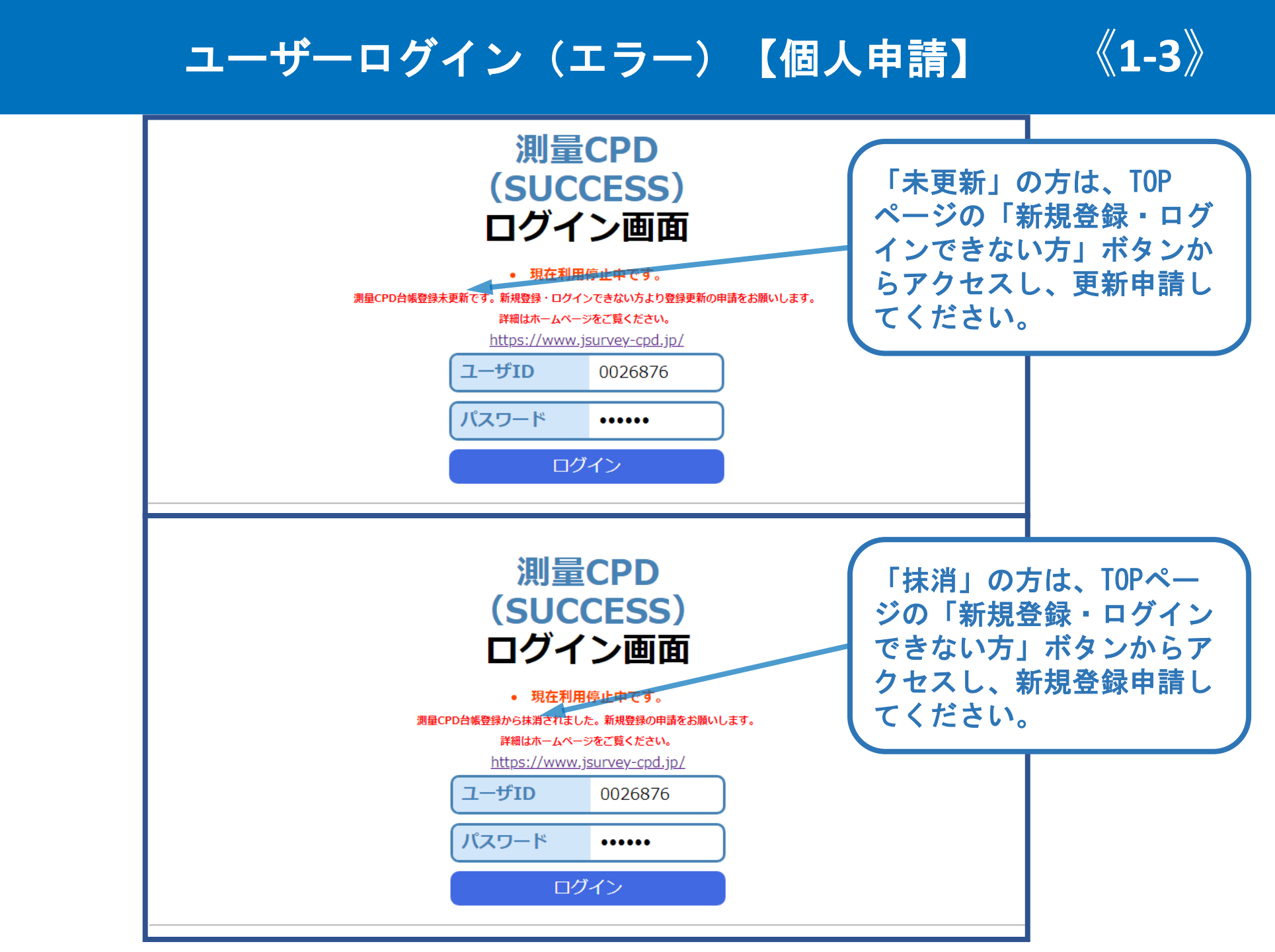

SUCCESSメニュー画面【個人申請】

**《1-4**》

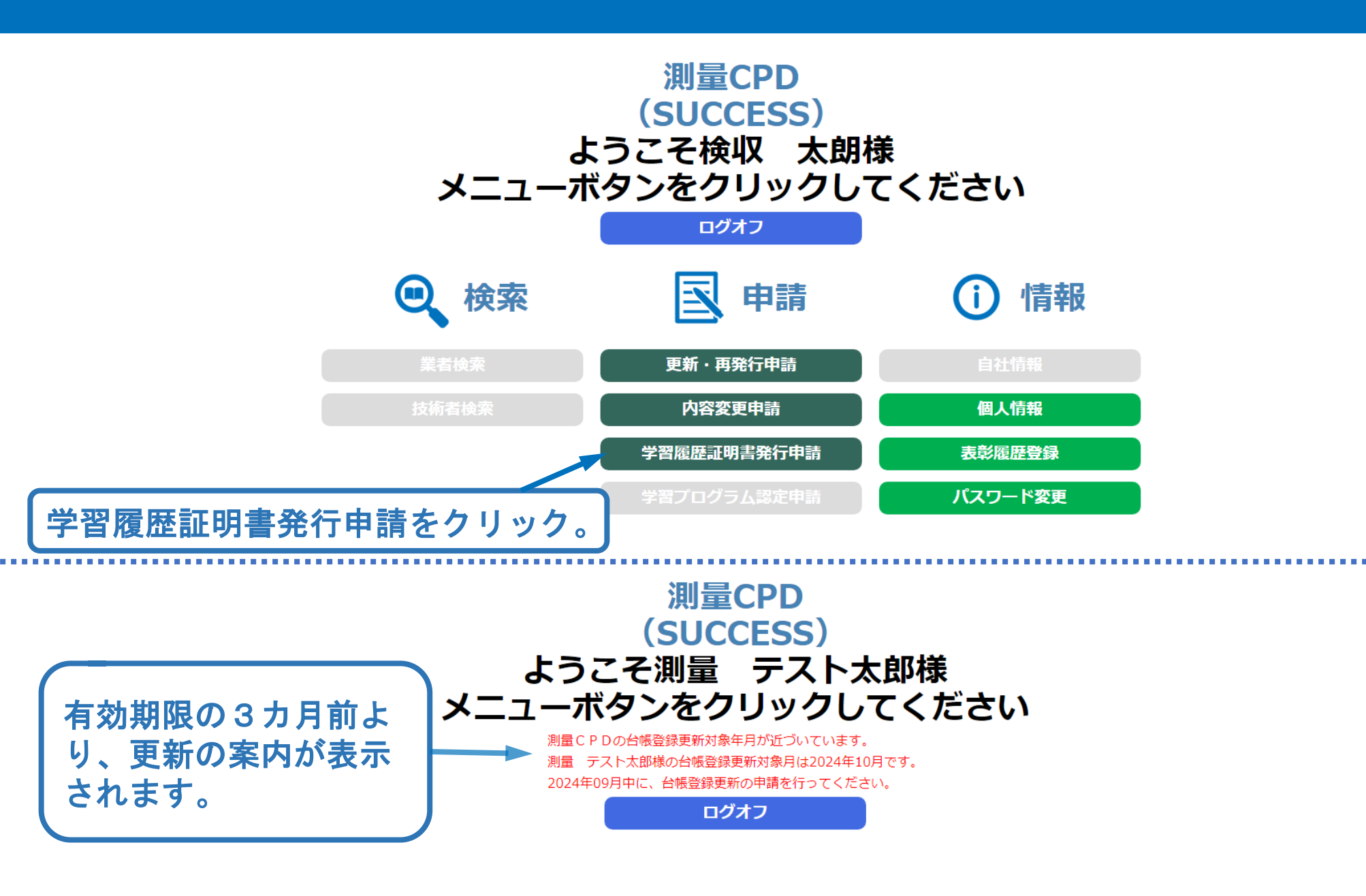

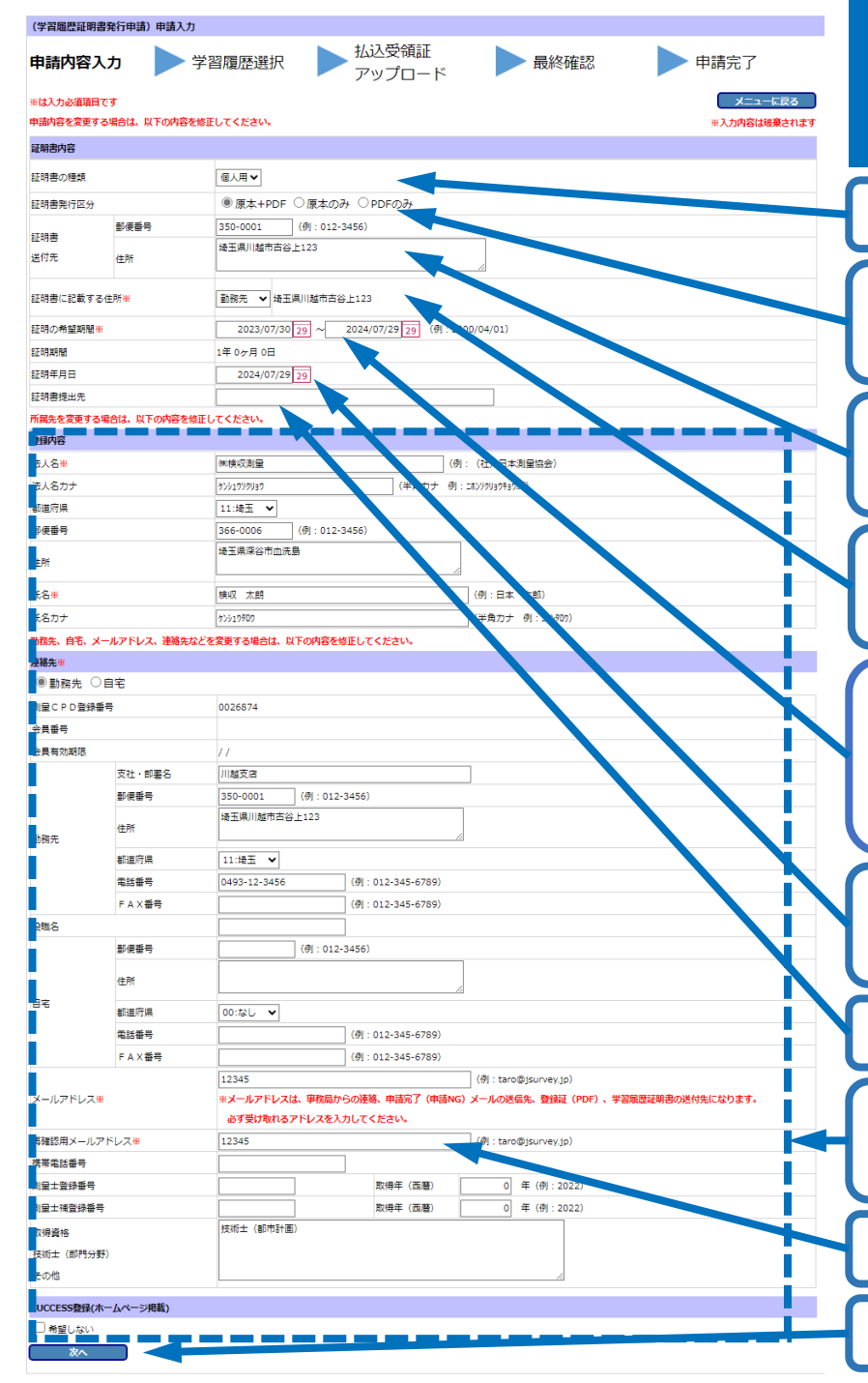

# 申請内容入力【個人申請】《1-5》

証明書の種類を選択。<u>個人用、団体用</u>があります。

証明書発行区分を選択。 各種手数料が異なりますので手数料一覧で確認。

証明書発行区分がPDFのみを選択した場合は、証明書送付先の入力は不要。

証明書種類を団体用の選択をした場合は、記載する住 所の入力は不可

過去5年~申請日までの期間とする。 期間外は申請できません。 例:2019年8月2日~2024年8月1日 証明期間5年0カ月0日 申請年月日2024年8月1日

申請日を含め7日以内。 先付けは申請できません。

証明書提出先を入力。

登録内容が異なっていたら修正します。内容変更申請も兼ねています。(登録情報と同期してます。)

再確認用メールアドレスはコピー&ペースト不可

入力の後、クリック

## 学習履歴選択【個人申請】

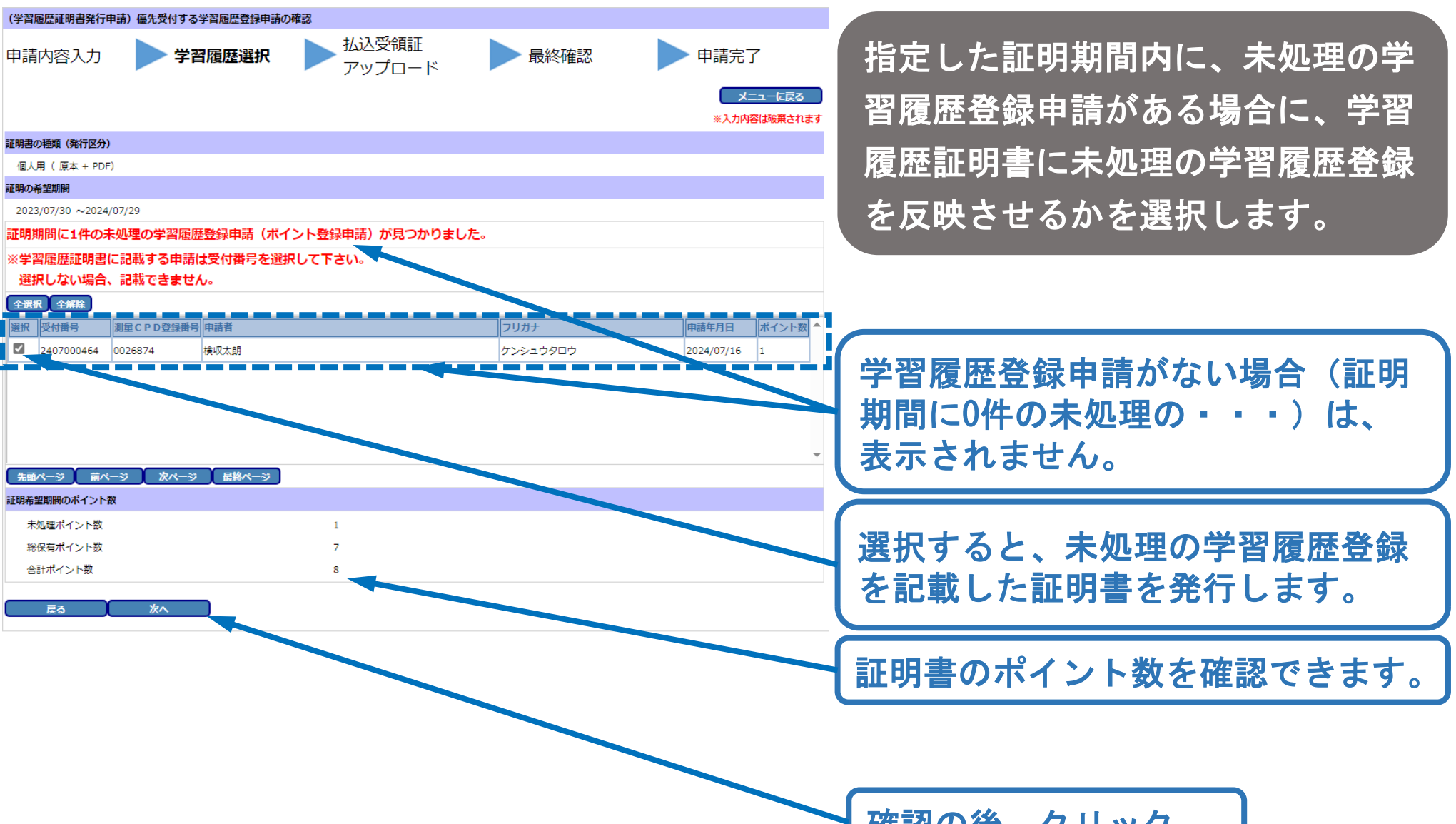

確認の後、クリック

**《1-6**》

## 払込受領証アップロード【個人申請】

**《1-7**》

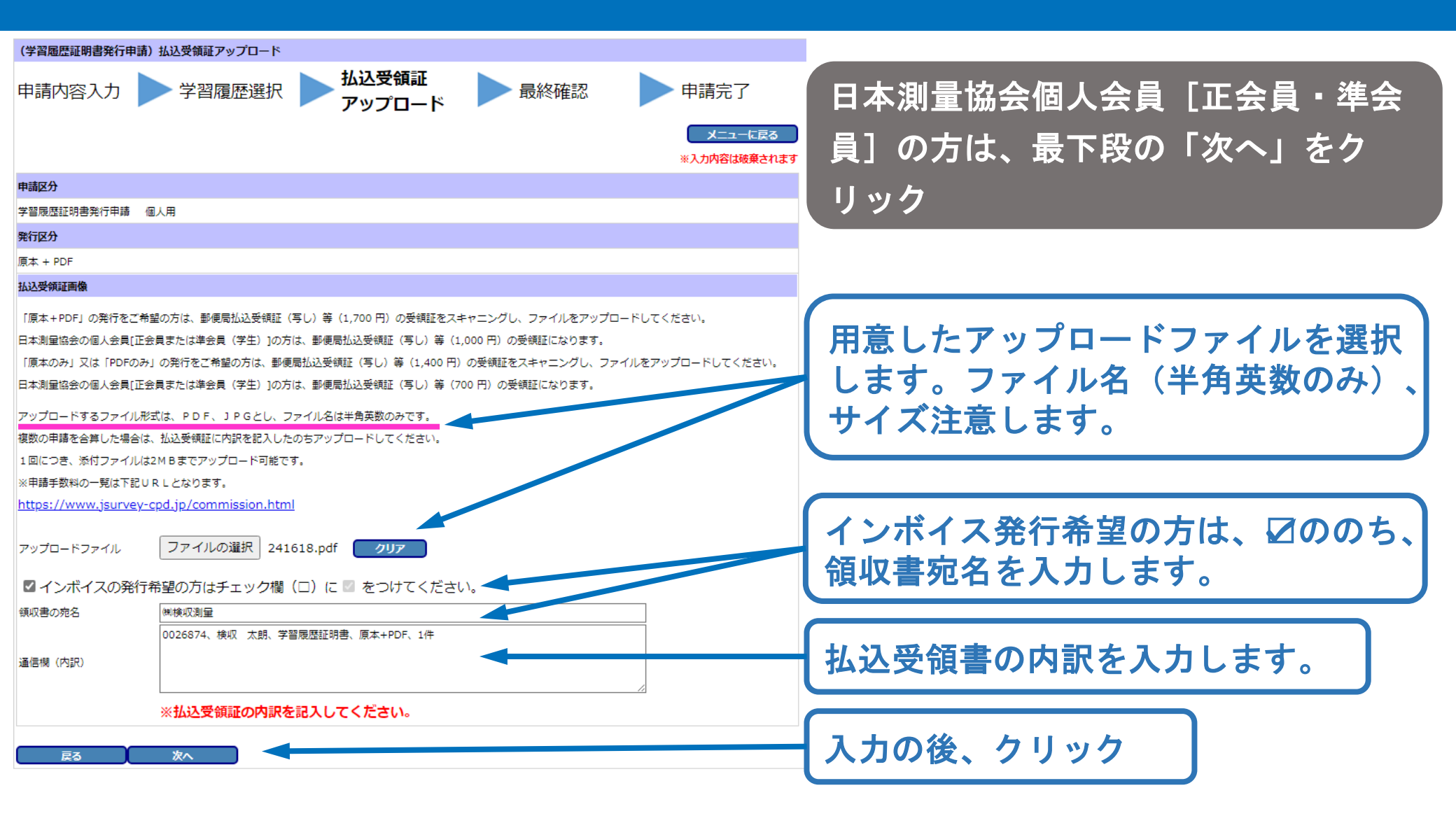

|                                                                                                    | л <b>р</b>                                                                                                    | 学習履歴選択                                                                                                    | ▶批          | 込受領証<br>′ップロード                       | ▶ 最終確認                                                                                                    |            | ▶ 申請完了                            |              |
|----------------------------------------------------------------------------------------------------|----------------------------------------------------------------------------------------------------|----------------------------------------------------------------------------------------------------|-------------|--------------------------------------|----------------------------------------------------------------------------------------------------|------------|-----------------------------------|--------------|
|                                                                                                    |                                                                                                    |                                                                                                    |             |                                      |                                                                                                    |            | メニューに戻<br>※入力内容は破棄さ               | ia<br>State  |
| 明書内容                                                                                                    |                                                                                                    |                                                                                                    |             |                                      |                                                                                                    |            |                                   |              |
| (明書の種類                                                                                                    |                                                                                                    | 個人用                                                                                                    |             |                                      |                                                                                                    |            |                                   |              |
| [明書発行区分                                                                                                    |                                                                                                    | 原本+PDF                                                                                                    | 原本のみ        | PDFのみ                                |                                                                                                    |            |                                   |              |
| 明書                                                                                                    | <b>彭·侯善号</b>                                                                                                    | 350-0001                                                                                                    |             |                                      |                                                                                                    |            |                                   |              |
| 付先                                                                                                    | 住所                                                                                                    | 埼玉県川越市古谷上                                                                                                    | 123         |                                      |                                                                                                    |            |                                   |              |
| 印書に記載する付                                                                                                    | ±Ħf₩                                                                                                    | 勤務先 埼玉県                                                                                                    | 川越市古谷上12    | 3                                    |                                                                                                    |            |                                   |              |
| 印の希望期間※                                                                                                    |                                                                                                    | 2023/07/30 ~202                                                                                                    | 4/07/29     |                                      |                                                                                                    |            |                                   |              |
| (19 <b>8</b> 498)                                                                                                    |                                                                                                    | 1年 0ヶ月 0日                                                                                                    |             |                                      |                                                                                                    |            |                                   |              |
| 明年月日                                                                                                    |                                                                                                    | 2024/07/29                                                                                                    |             |                                      |                                                                                                    |            |                                   |              |
| 明書提出先                                                                                                    |                                                                                                    | _                                                                                                    |             |                                      |                                                                                                    |            |                                   |              |
| 到内容                                                                                                    |                                                                                                    |                                                                                                    |             |                                      |                                                                                                    |            |                                   |              |
| 、 4 mm                                                                                                    |                                                                                                    | かけまれい的重<br>からう1050月1日の                                                                                                    |             |                                      |                                                                                                    |            |                                   |              |
| 通府県                                                                                                    |                                                                                                    | 11:埼玉                                                                                                    |             |                                      |                                                                                                    |            |                                   |              |
| 1便番号                                                                                                    |                                                                                                    | 366-0006                                                                                                    |             |                                      |                                                                                                    |            |                                   |              |
| ERF                                                                                                    |                                                                                                    | 场玉果深谷市而注意                                                                                                    |             |                                      |                                                                                                    |            |                                   |              |
|                                                                                                    |                                                                                                    | 10-10 L =0                                                                                                    |             |                                      |                                                                                                    |            |                                   | _            |
| :6*                                                                                                    |                                                                                                    | 横収太朗                                                                                                    |             |                                      |                                                                                                    |            |                                   |              |
| -6.Jア<br>第45-16                                                                                                    |                                                                                                    | 2007Aug)                                                                                                    |             |                                      |                                                                                                    |            |                                   |              |
| ## <b>#1</b><br>● 動務先 ○ F                                                                                                    | 12                                                                                                    |                                                                                                    |             |                                      |                                                                                                    |            |                                   |              |
| l量C P D登録番f                                                                                                    | •                                                                                                    | 0026874                                                                                                    |             |                                      |                                                                                                    |            |                                   |              |
| :貝香号                                                                                                    |                                                                                                    |                                                                                                    |             |                                      |                                                                                                    |            |                                   |              |
| ;員有効期限                                                                                                    |                                                                                                    | 11                                                                                                    |             |                                      |                                                                                                    |            |                                   |              |
|                                                                                                    | 支社・部署名                                                                                                    | 川越支店                                                                                                    |             |                                      |                                                                                                    |            |                                   | _            |
|                                                                                                    | 影使番号                                                                                                    | 350-0001                                                                                                    |             |                                      |                                                                                                    |            |                                   |              |
| 語先                                                                                                    | 住所                                                                                                    | 场玉県川越市古谷上                                                                                                    | 123         |                                      |                                                                                                    |            |                                   |              |
|                                                                                                    | 电話番号                                                                                                    | 0493-12-3456                                                                                                    |             |                                      |                                                                                                    |            |                                   |              |
|                                                                                                    | FAX番号                                                                                                    |                                                                                                    |             |                                      |                                                                                                    |            |                                   | _            |
| 織名                                                                                                    |                                                                                                    |                                                                                                    |             |                                      |                                                                                                    |            |                                   |              |
|                                                                                                    | 影便番号                                                                                                    |                                                                                                    |             |                                      |                                                                                                    |            |                                   |              |
|                                                                                                    | 住所                                                                                                    |                                                                                                    |             |                                      |                                                                                                    |            |                                   |              |
| 12                                                                                                    | 都道府県                                                                                                    | 00:なし                                                                                                    |             |                                      |                                                                                                    |            |                                   | _            |
|                                                                                                    | 電話番号                                                                                                    |                                                                                                    |             |                                      |                                                                                                    |            |                                   |              |
|                                                                                                    |                                                                                                    | 12345                                                                                                    |             |                                      |                                                                                                    |            |                                   | _            |
|                                                                                                    |                                                                                                    | ※メールアドレスは                                                                                                    | 事務局からの通     | 1絡、申請完了(申請NG                         | S) メールの送信先、登録証(PDF                                                                                                    | )、学習展歴証明書の | 送付先になります。                         |              |
| ールアドレス※                                                                                                    |                                                                                                    | 必ず受け取れるア                                                                                                    | ドレスを入力して    | ください。                                |                                                                                                    |            |                                   | _            |
| (ールアドレス※                                                                                                    |                                                                                                    |                                                                                                    |             |                                      |                                                                                                    |            |                                   |              |
| (ールアドレス※<br>「確認用メールアト」                                                                                                    | ドレス※                                                                                                    | 12345                                                                                                    |             |                                      |                                                                                                    |            |                                   |              |
| (ールアドレス※<br>「確認用メールアド<br>「環電話番号<br>「毎士登録系号                                                                                                    | <sup>8</sup> ⊌ス <b>≋</b>                                                                                                    | 12345                                                                                                    |             | 取得年 (市際)                             | o ∉                                                                                                    |            |                                   |              |
| ペールアドレス※ 確認用メールアド 第電話番号 (量士登録番号 (量士登録番号                                                                                                    | <sup>8</sup> ∪ス <b>≭</b>                                                                                                    | 12345                                                                                                    |             | 取得年 (西曆)<br>取得年 (西曆)                 | 0年<br>0年                                                                                                    |            |                                   |              |
| ペールアドレス※ 5確認用メールアド<br>1第年記書号<br>1届士童録番号<br>1届士補登録番号<br>1提主補登録番号<br>1提主補登録番号                                                                                                    | FLス <b>₩</b>                                                                                                    | 12345 (初市計画)                                                                                                    |             | 取得年 (西曆)<br>取得年 (西曆)                 | 0 年<br>0 年                                                                                                    |            |                                   | _            |
| (ールアドレス)(<br>明確認用メールアド<br>等電話番号<br>「屋士電録番号<br>「屋士福登録番号<br>別得査格<br>以所去(部門分野)                                                                                                    | FU <b>ス</b> ₩                                                                                                    | 12345<br>技術士 (都市計画)                                                                                                    |             | 取得年 (西曆)<br>取得年 (西曆)                 | 0 年<br>0 年                                                                                                    |            |                                   |              |
| ペールアドレス※ STREEDER ALT アドレス※ STREEDER ALT アドレス※ STREEDER ALT アドレス※ STREEDER ALT PROVIDENT PROVIDENT<br>PROVIDENT PROVIDENT PROVIDENT PROVIDENT PROVIDENT PROVIDENT PROVIDENT PROVIDENT PROVIDENT PROVIDENT PROVIDENT PROVIDENT PROVIDENT PROVIDENT PROVIDENT PROVIDENT PROVIDENT PROVIDANT PROVIDENT PROVIDANT PROVIDANT PROVIDENT PROVIDANT PROV                                                                                                    | ř∪ <b>⊼</b> ₩                                                                                                    | 12345<br>技術士 (都市計画)                                                                                                    |             | 取得年 (西曆)<br>取得年 (西曆)                 | 0 年<br>0 年                                                                                                    |            |                                   |              |
| ペールアドレス※ 5時間の用メールアド<br>5時電話番号 1日士登録番号 1日士登録番号 1日士福登録番号 3月座古橋 3時市士(御門分野) 50他 JCCESS登録(本-                                                                                                    | ドレス <b>※</b><br>                                                                                                    | 12345<br>技術士 (都市計画)                                                                                                    | _           | 取得年 (西曆)<br>取得年 (西曆)                 | 0 年<br>0 年                                                                                                    |            |                                   |              |
| ペールアドレス※ 57420月メールアド<br>574名は基号<br>11日士登録番号<br>11日士登録番号<br>11日士援登録号<br>次得査格<br>50代<br>50代<br>50代<br>50代<br>50代<br>50代<br>50代<br>50代<br>50代<br>50代                                                                                                    | *L2.*                                                                                                    | 12345<br>技術士(創市計画)                                                                                                    |             | 取得年(西曆)<br>取得年(西曆)                   | 0 年<br>0 年                                                                                                    |            |                                   |              |
| ペールアドレス米           第223日メールアド           第223日メールアド           第243日本           第243日本           第243日本           第243日本           第243日本           第243日本           第243日本           第243日本           第243日本           第243日本           第243日本           第243日本           第243日本                                                                                                    | ドレス事<br>- <b>レス・ア<sup>111</sup></b>                                                                                                    | 12345<br>技術士 (都市計画)                                                                                                    |             | 取得年(西曆)<br>取得年(西曆)                   | 0 年<br>0 年                                                                                                    |            |                                   |              |
|                                                                                                    | - Act and<br>- Act and<br>Act and<br>Act an                                                                                                    | 12345<br>技術士 (創作計畫)                                                                                                    |             | 款得年(西曆)<br>款得年(西曆)                   | 0 年<br>0 年<br>20万ナ                                                                                                    |            | 甲语年月日 ポイント                        | ·<br>一<br>一  |
|                                                                                                    | - <u>Астории</u><br>19 <b>4 год</b><br>(2006574                                                                                                    | 12345<br>長崎士 (第2市計画)<br>中語者<br>株式太郎                                                                                                    |             | 款時年(西麗)<br>款時年(西麗)                   | <ul> <li>年</li> <li>7リカナ<br/>ケンシュウタロウ</li> </ul>                                                                                                    |            | 申請年月日  ポインⅠ<br>2024/07/16         | ·题 ▲<br>1    |
| <ul> <li>(ールアドレス※</li> <li>第22回メールアド<br/>第零記録号</li> <li>「屋工登録号号</li> <li>「屋工登録号号</li> <li>「日本</li> <li>「日本</li> <li< td=""><td>キレス※<br/>194年14<br/>2月1日 C P D 登録開刊<br/>4 0026874</td><td>12345<br/>長術士 (総市計画)<br/>2 中国政<br/>94-収大政</td><td></td><td>款得年(西麗)<br/>款得年(西麗)</td><td>0 年<br/>0 年<br/>29075<br/>7&gt;&gt;20202</td><td></td><td>申請年月日 ポイン1<br/>2024/07/16</td><td>·<u>w</u></td></li<></ul>                                                                                                    | キレス※<br>194年14<br>2月1日 C P D 登録開刊<br>4 0026874                                                                                                    | 12345<br>長術士 (総市計画)<br>2 中国政<br>94-収大政                                                                                                    |             | 款得年(西麗)<br>款得年(西麗)                   | 0 年<br>0 年<br>29075<br>7>>20202                                                                                                    |            | 申請年月日 ポイン1<br>2024/07/16          | · <u>w</u>   |
| <ul> <li>(ールアドレス単</li> <li>              現都知用メールアド             現本             現本</li></ul>                                                                                                    | - <b>ムノル</b><br>- <b>レノル</b><br>- <b>レノル</b><br>- <b>リ</b><br>- <b>レノル</b><br>- <b>リ</b><br>- <b>レノル</b><br>- <b>リ</b><br>- <b>レノル</b><br>- <b>リ</b><br>- <b>レノル</b><br>- <b>リ</b><br>- <b>レノル</b><br>- <b>リ</b><br>- <b>レノル</b><br>- <b>リ</b><br>- <b>レノル</b><br>- <b>リ</b><br>- <b>リ</b> - <b>リ</b><br>- <b>リ</b><br>- <b>リ</b> - <b>リ</b><br>- <b>リ</b><br>- <b>リ</b><br>- <b>リ</b> - <b>リ</b><br>- <b>リ</b><br>- <b>リ</b><br>- <b>リ</b> - <b>リ</b> - <b>リ</b> - <b>リ</b><br>- <b>リ</b><br>- <b>リ</b> - <b>リ</b> - <b>リ</b> - <b>リ</b> - <b>リ</b> - <b>リ</b> - <b>リ</b> - <b>リ</b> | 12345<br>長術士 (副市計畫)<br>(副中助者<br>体化大師                                                                                                    |             | 款得等(西麗)<br>款得辛(西麗)                   | <ul> <li>年</li> <li>年</li> <li>フリカナ</li> <li>オンシュウタロウ</li> </ul>                                                                                                    |            | 甲編年月日   ポイン <br>2024/07/16        | · 30 A       |
| <ul> <li>ールアドレス※</li> <li>雑怒用メールアド<br/>滞電振号号</li> <li>「違士登拾号号</li> <li>「違士登拾号号</li> <li>「違士登拾号号</li> <li>「違告の子(加合名)</li> <li>(約15)</li> <li>(約15)</li> <li>(115)</li> <li>(115)</li></ul>                                                                                                    | 4∪2 ≈                                                                                                    | 12345<br>長術士 (都作計畫)<br>二<br>中国政府<br>陳代太郎                                                                                                    |             | 款得等(西麗)<br>款得年(西麗)                   | <ul> <li>年</li> <li>2リカナ<br/>ケンシュウタロウ</li> </ul>                                                                                                    |            | 申請年月日   永イン <br>2024/07/16        | + <u>m</u> ▲ |
| ペールアドレス県 第12日本語の中心の 第1日本語の中心の 第1日本語の中心の 第1日本語の中心の 第1日本語の中心の 第1日本語の中心の 第1日本語の中心の 第1日本語の中心の 第1日本語の中心の 第1日本語の中心の 第1日本語の中心の 第1日本語の中心の 第1日本語の中心の 第1日本語の中心の 第1日本語の 第1日本語の </td <td>キレス ※<br/>A/2 1000<br/>第四日 P D 登録用句<br/>(022674<br/>ント表</td> <td>12345<br/>1591士 (昭市市市街)<br/>1591士 (昭市市市街)<br/>1591<br/>1591<br/>1594<br/>1594</td> <td></td> <td>武将年(西望)<br/>武将年(西望)</td> <td><ul> <li>年</li> <li>(2)</li> <li>(2)</li></ul></td> <td></td> <td><b>申請年月日</b>  茶イン]<br/>2024/07/16</td> <td>·题 ▲<br/>1</td> | キレス ※<br>A/2 1000<br>第四日 P D 登録用句<br>(022674<br>ント表                                                                                                    | 12345<br>1591士 (昭市市市街)<br>1591士 (昭市市市街)<br>1591<br>1591<br>1594<br>1594 |             | 武将年(西望)<br>武将年(西望)                   | <ul> <li>年</li> <li>(2)</li> <li>(2)</li></ul> |            | <b>申請年月日</b>   茶イン]<br>2024/07/16 | ·题 ▲<br>1    |
| <ul> <li>(ールアドレス%</li> <li>(ールアドレス%</li> <li>(開催生気が毎号)</li> <li>(日生気が毎号)</li> <li>(日生気が毎号)</li> <li>(日生気が毎日)</li> <li>(日生気が毎日)</li> <li>(日生気が毎</li></ul>                                                                                                    | 4レス=<br>400 1001<br>1002674<br>1002674<br>2)ト数<br>(0.02674                                                                                                    | 12345<br>長術士 (創作計畫)<br>2(仲涵著<br>(時心太超                                                                                                    | 1           | <u>取得</u> 年(画編)<br>取得年(画集)           | 0 年<br>0 年<br>20万ナ<br>プンシュウクロウ                                                                                                    |            | <b>柳端年月日</b><br>2024/07/16        |              |
| <ul> <li>(一, ルアドレス)(</li> <li>(一, ルアドレス)(</li> <li>(三, 二)()()()()()()()()()()()()()()()()()()(</li></ul>                                                                                                    | Hレスモ<br>- A// 1000<br>- A// 1000                                                                                                    | 12345<br>長術士 (昭市計画)<br>(中語者<br>(本の大約<br>1990)                                                                                                    | 1           | D:94 (百里)<br>五句子 (百里)                | 0 年<br>0 年<br>2000<br>7>>>20502                                                                                                    |            | 中国年月日<br>第ペント<br>2024/07/16       |              |
| <ul> <li>(ールアドレス単</li> <li>(モルアドレス単</li> <li>(モニション目前)</li> <li>(ローンコン目前)</li> <li>(ローンコン目前)</li> <li>(ローコン目前)</li> <li>(ローコン目前)&lt;</li></ul>                                                                                                    | 4レスキ<br>- 4.000 (2010)<br>1997年<br>1997年<br>1997<br>1997年<br>1997年<br>1997<br>1997<br>1997<br>1997<br>1997<br>1997<br>1997<br>1997<br>1997<br>1997<br>1997<br>1997<br>1997<br>1997<br>1997<br>1997<br>1997<br>1997<br>1997<br>1997<br>1997<br>1997<br>1997<br>1997<br>1997<br>1997<br>1997<br>1997<br>1997<br>1997<br>19                                                                                                    | 12345<br>長何士 (副市計畫)<br>1 (中国者<br>個本(大志吉<br>18月)                                                                                                    | 1 7 8       | P:時年(国)<br>次時年(国)                    | <ul> <li>年</li> <li>20カナ<br/>ケ&gt;&gt;2つタロウ</li> </ul>                                                                                                    |            | 中語年月日<br>2024/07/16               |              |
| <ul> <li>(ールアドレス#</li> <li>         19825年メールアド1     </li> <li>         19825年メールアド2     </li> <li>         19825年メールアド2     </li> <li>         19825年メールアド2     </li> <li>         19825年メールアド2     </li> <li>         19825年メールアド2     </li> <li>         19825年メールア・1983年メールア・1983</li></ul>                                                                                                    | 4レスモ<br>- ムパー・2001<br>- 田中山<br>- 国田中山<br>- 国田中山<br>- ロート<br>- 日日日<br>- ロート<br>- 日日日日<br>- ロート<br>- 日日日日<br>- ロート<br>- 日日日<br>- ロート<br>- 日日日日<br>- ロート<br>- 日日日日<br>- 日日日日<br>- 日日日日<br>- 日日日日<br>- 日日日日<br>- 日日日日<br>- 日日日日<br>- 日日日日<br>- 日日日日<br>- 日日日日<br>- 日日日<br>- 日日日<br>- 日日日<br>- 日日日<br>- 日日日<br>- 日日日<br>- 日日日<br>- 日日日<br>- 日日日<br>- 日日日<br>- 日日日<br>- 日日日<br>- 日日日<br>- 日日日<br>- 日日日<br>- 日日日<br>- 日日日<br>- 日日日<br>- 日日日<br>- 日日<br>- 日日<br>- 日<br>-                                                                                                    | 12345<br>長川士 (第1市計畫)<br>第一中語者<br>株式工具<br>株式工具                                                                                                    | 1<br>7<br>8 | 5:44 (39)<br>2:44 (39)               | <ul> <li>○年</li> <li>○年</li> <li>フリカナ</li> <li>プンシュウタロウ</li> </ul>                                                                                                    |            | 中語年月日<br>第イン1<br>2024/07/16       |              |
| (ールアドレス#<br>建設用メールアドレス#<br>建立登録者号<br>「屋土電登録者号<br>「屋土電登録者号<br>「屋土電登録者号<br>になった。<br>ないのであった。<br>第4回しない。<br>第4回しない。<br>第4回しない。<br>第4回しない。<br>第4回しない。<br>第4回しない。<br>第4回しない。<br>第4回しない。<br>第4回しない。<br>第4回した。<br>第4回した。<br>第4回した。<br>第4回した。<br>第4回した。<br>第4回した。<br>第4回した。<br>第4回した。<br>第4回した。<br>第4回した。<br>第4回した。<br>第4回した。<br>第4回した。<br>第4回した。<br>第4回した。<br>第4回した。<br>第5回した。<br>第5回した。<br>第5回<br>第5回<br>第5回<br>第5回<br>第5回<br>第5回<br>第5回<br>第5回                                                                                                    | 4レス=<br>4/2 2mm<br>1/2 4/2 4<br>1/2 2mm<br>1/2 2mm<br>1/                                                                                                    | 12345<br>長河士 (創作計畫)<br>「 <u>四週前</u><br>(中週前<br>(中週前<br>(中週前<br>(中週前<br>)<br>(中週前<br>)<br>(中週前<br>)<br>(日<br>)<br>(日<br>)<br>)<br>)<br>)<br>)<br>)<br>)<br>)<br>)<br>)<br>)<br>)<br>)                                                                                                    | 1<br>7<br>8 | Pi44 (38)<br>R(44 (38)               | <ul> <li>● 年</li> <li>● 年</li> <li>● 年</li> <li>(20万ナ<br/>クンシュウタロウ</li> </ul>                                                                                                    |            | ■編年月日   茶イン]<br>2024/07/16        |              |
| <ul> <li>レフアドレス#</li> <li>「建立用メールアド」</li> <li>「建立等等等等</li> <li>「重立等等等等</li> <li>「重立等等等</li> <li>「重立等等等</li> <li>「重立等等等</li> <li>「重立等等等</li> <li>「重立等等等</li> <li>「重立等等等</li> <li>「重立等等等</li> <li>「重立等等等</li> <li>「重立等等等</li> <li>「重立等等等</li> <li>「重立等等等</li> <li>「重立等等等</li> <li>「重立等等等</li> <li>「重立等等等</li> <li>「重立等等等</li> <li>「重立等等等</li> <li>「重立等等</li> <li>「重立等等</li> <li>「重立等等</li> <li>「重立等等</li> <li>「重立等等</li> <li>「重立等等</li> <li>「重立等等</li> <li>「重立等等</li> <li>「重立等等</li> <li>「重立等等</li> <li>「重立等等</li> <li>「重立等等</li> <li>「重立等等</li> <li>「重立等等</li> <li>「重立等等</li> <li>「重立等等</li> <li>「重立等等</li> <li>「重立等</li> <li>「重立等</li> <li>「重立等</li></ul>                                                                                                    | Hレスモ<br>- Avy - Control<br>- Avy - Control                                                                                                    | 12345<br>反何士 (昭市計選)                                                                                                    | 1 7 8       | <b>29年(139)</b><br>20年(13 <b>8</b> ) | 0 年<br>0 年<br>2000<br>7>>>20500                                                                                                    |            | ●道寺月日】ボイン1<br>2024/07/16          |              |
| ペールアドレス#<br>「認知用メールアド」<br>「認知用メールアド」<br>「認知用メールアド」<br>「認知用メールアド」<br>「認知用メールアド」<br>「認知用メールアド」<br>「認知用メールアド」<br>「認知用メールアド」<br>「認知用メールド」<br>「知知知知用、「認用がない」<br>「知知知知」<br>「知知知知」<br>「知知知知」<br>「知知知知」<br>「知知知知」<br>「知知知知」<br>「知知知知」<br>「知知知知」<br>「知知知知」<br>「知知知知」<br>「知知知」<br>「知知知知」<br>「知知知」<br>「知知知」<br>「知知知」<br>「知知知」<br>「知知知」<br>「知知知」<br>「知知知」<br>「知知知」<br>「知知知」<br>「知知知」<br>「知知」<br>「」」<br>「」                                                                                                    | 4レスモ<br>- ムッパーフロン<br>35444<br>- シート<br>数<br>の<br>(最近のオイント音<br>数<br>プロート<br>- 241618.pdf                                                                                                    | 12345<br>長何士 (銀行計畫)<br>1<br>1<br>1<br>12345<br>1<br>12345<br>1<br>12345<br>1<br>12345<br>1<br>12345<br>1<br>12345<br>1<br>12345<br>1<br>12345<br>1<br>1<br>1<br>1<br>1<br>1<br>1<br>1<br>1<br>1<br>1<br>1<br>1                                                                                                    | 1 7 8       | P.94 (19)                            | 0 年<br>0 年<br> 2リカナ<br> 2>>29909                                                                                                    |            | 申請年月日】第-(>)<br>2024/07/16         |              |

# 最終確認【個人申請】《1-8》

#### 申請内容を確認します。

内容変更申請も兼ねていますので、変更した際は 登録情報も変更されます。(登録情報と同期)

登録内容を修正した箇所が赤色で表示されます。

確認後、「申請実行」をクリック。間違いがある 場合は、「戻る」で該当箇所へ

#### 申請完了【個人申請】

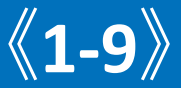

#### 申請したメールアドレスへ、受付番号が自動送信されます。 事務局にて審査の後、学習履歴証明書を発行します。

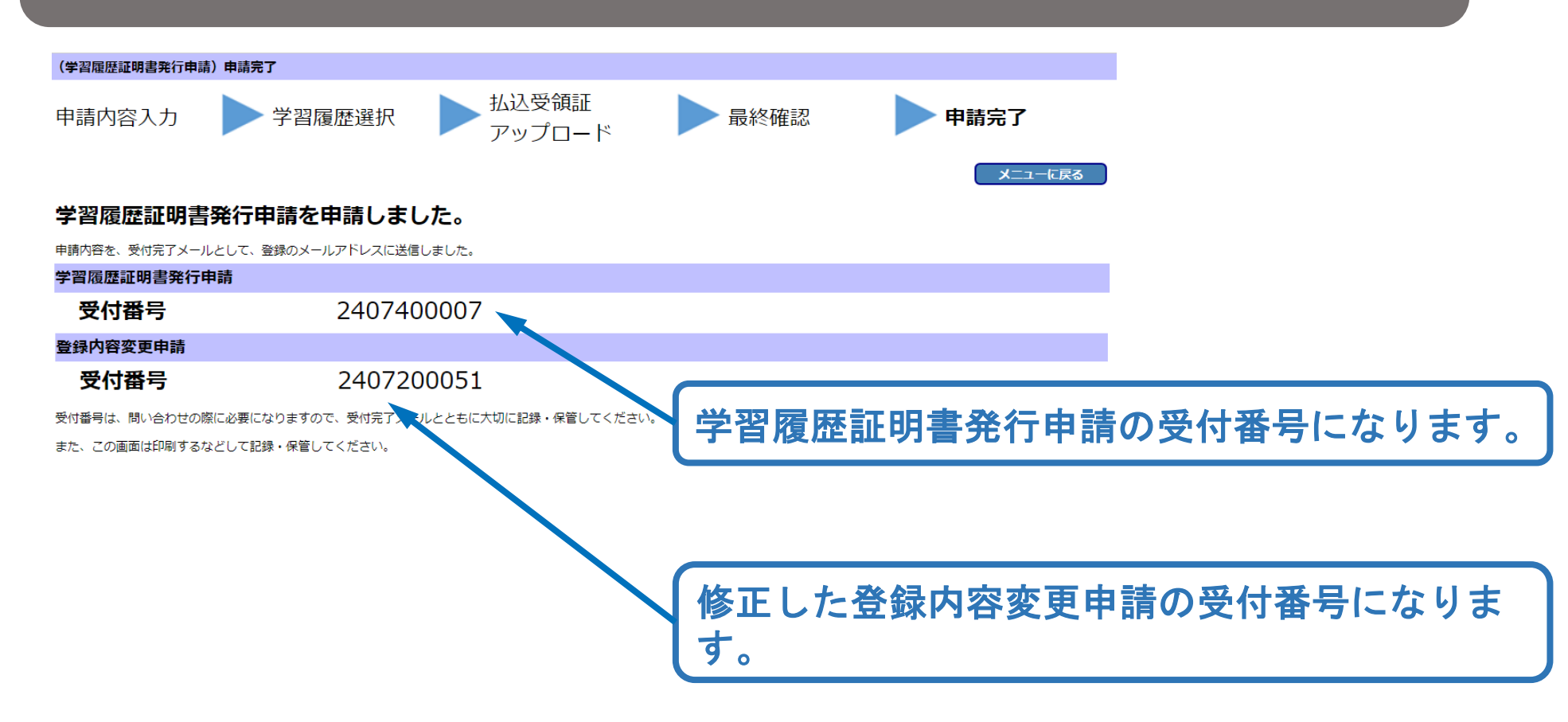

#### 学習履歴証明書発行申請【団体申請】

**《2-1**》

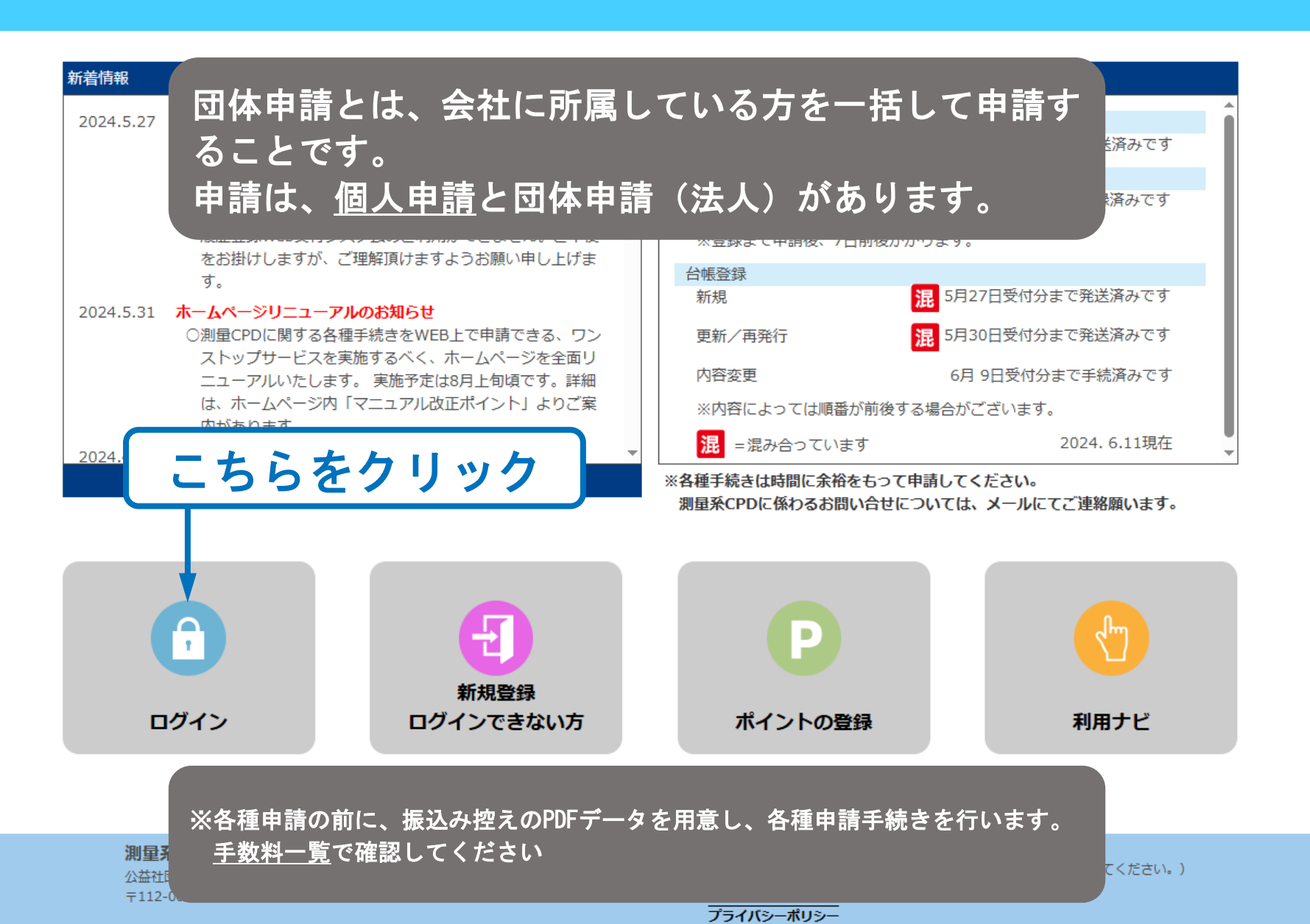

#### ユーザーログイン【団体申請】

**《2-2**》

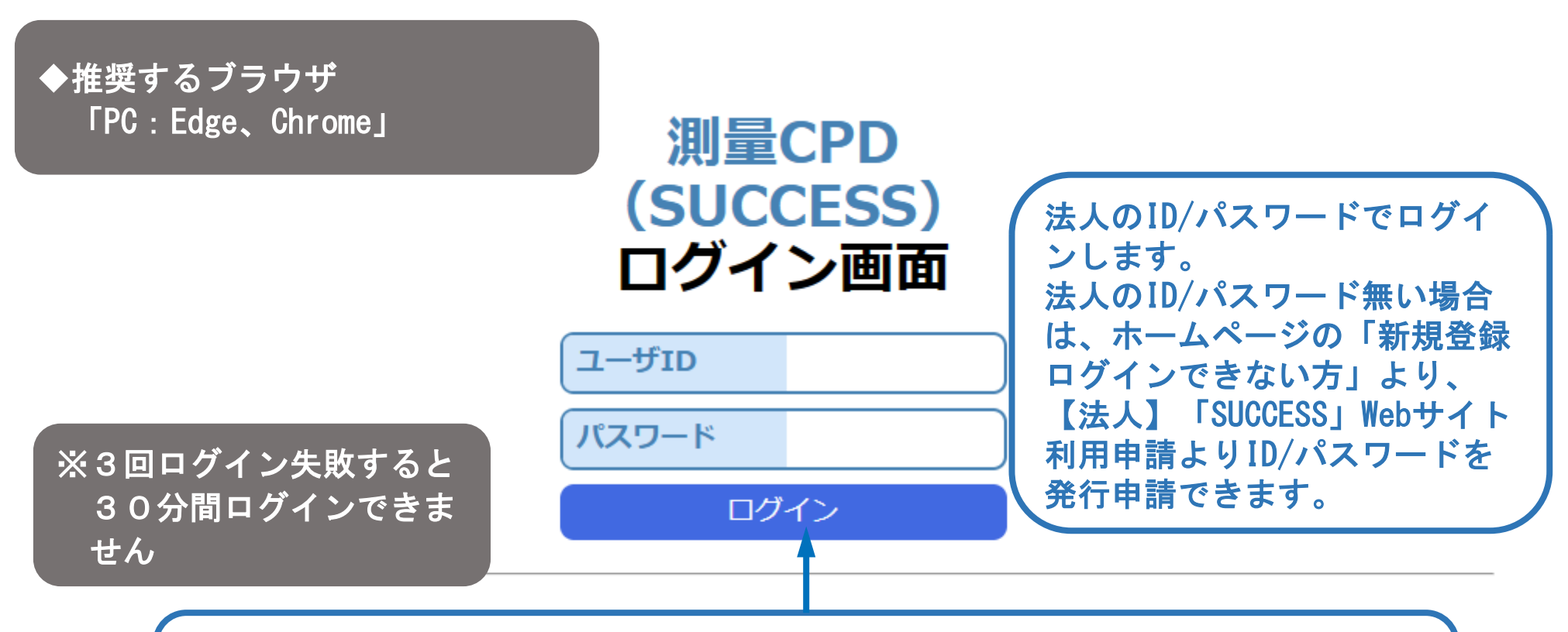

ID /パスワードを入力したのちクリック。 ログインできない場合は、ご利用しているブラウザ、ID/パスワードの入 力に間違いないか確認してください。 SUCCESSメニュー画面【団体申請】

**《2-3**》

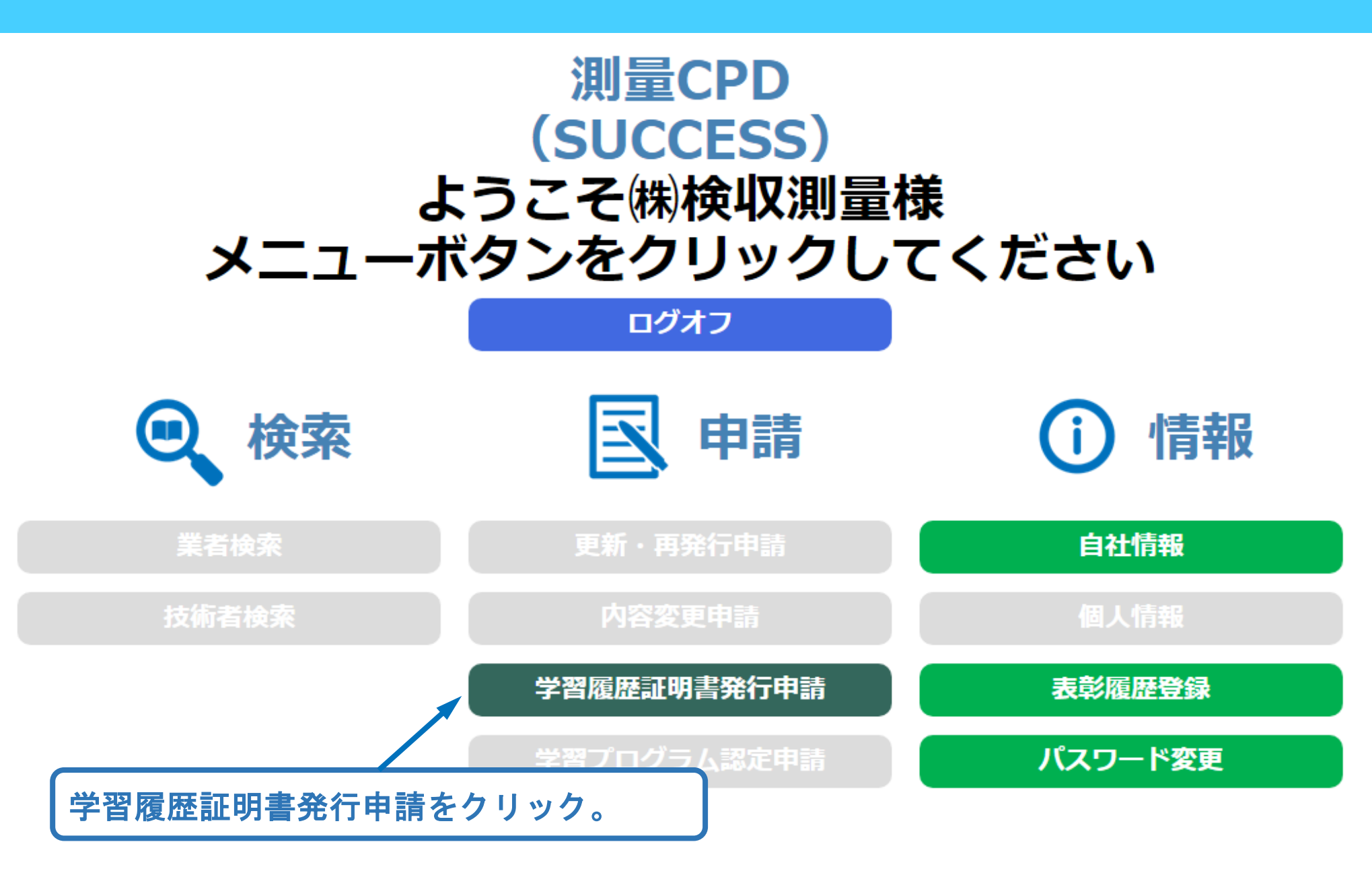

## 申請内容入力【団体申請】

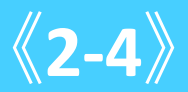

| (学習履歴証明書発行申請)申請入力<br>申請内容入力 証明対:<br>選択                                           | 象者 学習履歴選択 払込受領証 泉終確認 申請中子                                                                                                    | 証明書の種類を選択。 <u>個人用、団体用</u> があります。                                                           |
|----------------------------------------------------------------------------------|----------------------------------------------------------------------------------------------------|--------------------------------------------------------------------------------------------|
| 半は入力必須項目です<br>申請内容を変更する場合は、以下の内容を修<br>証明書内容<br>証明書の理想                            | 正してください。<br>正してください。<br>部入力内容は暖簾されます<br>回体用 v                                                                                                    | 証明書発行区分を選択。<br>各種手数料が異なりますので手数料一覧で確認。                                                      |
| 証明書発行区分<br>証明書<br>送付先<br>証明書に記載する住所**                                            | <ul> <li>● 原本+PDF ○ 原本のみ ○ PDFのみ</li> <li>366-0006 (例: 012-3456)</li> <li>埼玉県煤谷市血洗島</li> </ul>                                                                                                    | 証明書発行区分がPDFのみを選択した場合は、証明書<br>送付先の入力は不要。                                                    |
| 証明の希望期間※<br>証明期間<br>証明年月日<br>証明書提出先<br><b>所満先を変更する場合は、以下の内容を協加</b><br><b>時載者</b> | 2023/07/30 23     ~ 2024/07/29 23     (例: 2000/04/01)       1年 0ヶ月 0日     2024/07/29 23       ○○県都市計画部創作計画記       こ○二県都市計画部創作計画記                                                                                                  | 証明書種類を団体用の選択をした場合は、記載する住<br>所の入力は不可                                                        |
| 法人名<br>法人名力ナ<br>都道町県<br>動場番号<br>住所<br>転話番号<br>申請者部署                              | N块収別量<br>(2)319/9130<br>11.1項五<br>366-0006<br>埼玉県保谷市血洗島<br>0123-45-6789<br>営業部                                                                                                    | 過去5年~申請日までの期間とする。<br>期間外は申請できません。<br>例:2019年8月2日~2024年8月1日 証明期間 5年0カ月0日<br>申請年月日 2024年8月1日 |
| 車勝者名力ナ※<br>申勝者名力ナ※<br>申請者メールアドレス※<br>再確認用メールアドレス※                                | 周囲 礼二 (明:日本 太郎)<br>7/ <sup>-</sup> いら <sup>-</sup> (半角カナ 街: :はンキロン)<br>999999 (明: taro@jsurvey.jp)<br>*メールプドレスは、専務励からの連絡、申請示了 (申請NG) メールの送信先、登録延 (PDF) 、学習問題延時書の送付)、「なります。<br>あず受け取れるアドレスを入力してください。<br>99999 (明: taro@jsurvey.jp) | 申請日を含め7日以内。<br>先付けは申請できません。                                                                |
| 申請者電話番号 <b>※</b>                                                                 | 0123-45-6789 (ts. 012-345-6789)                                                                                                    | 証明書提出先を入力。                                                                                 |
|                                                                                  |                                                                                                    | 管理者情報が表示されます。<br>申請者が異なるようでしたら修正します。                                                       |
|                                                                                  |                                                                                                    | 再確認用メールアドレスはコピー&ペースト不可                                                                     |
|                                                                                  |                                                                                                    | 入力の後、クリック                                                                                  |

証明対象者選択【団体申請】

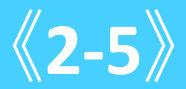

登録証の未更新、休止中の方は学習履歴 証明書発行申請はできません。

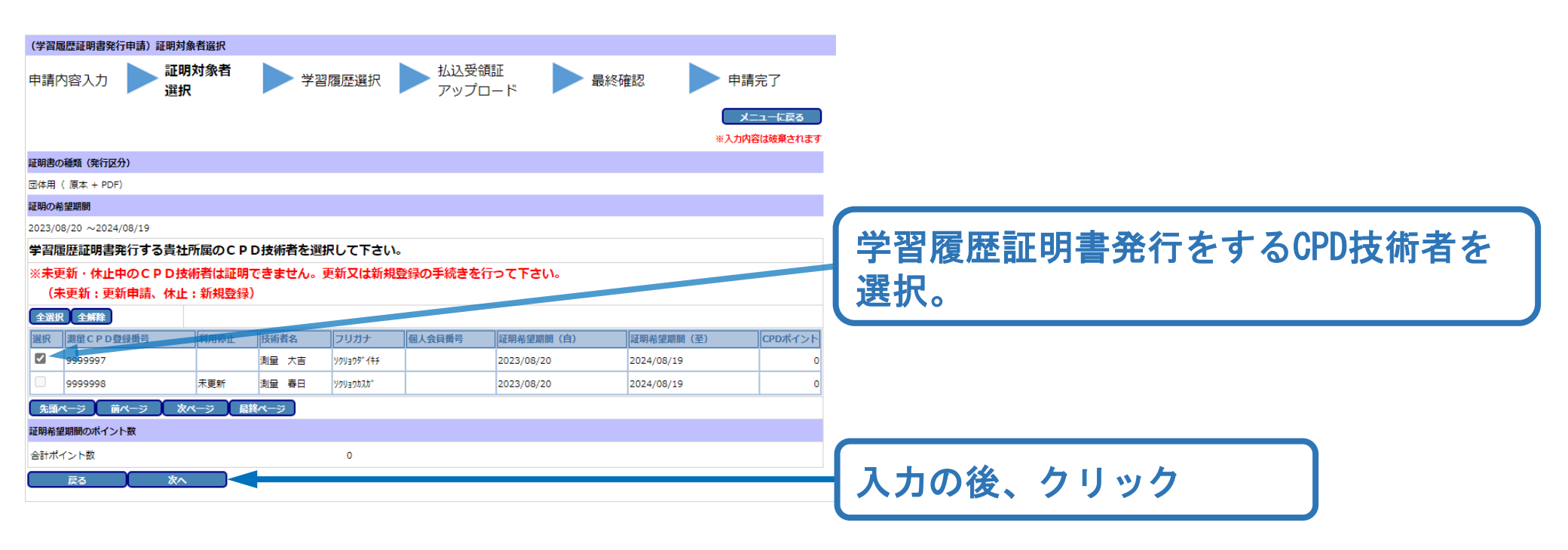

## 証明対象者選択【団体申請】未更新、休止の方 《2-6》

登録証の未更新、休止中の方は学習履歴 証明書発行申請はできません。

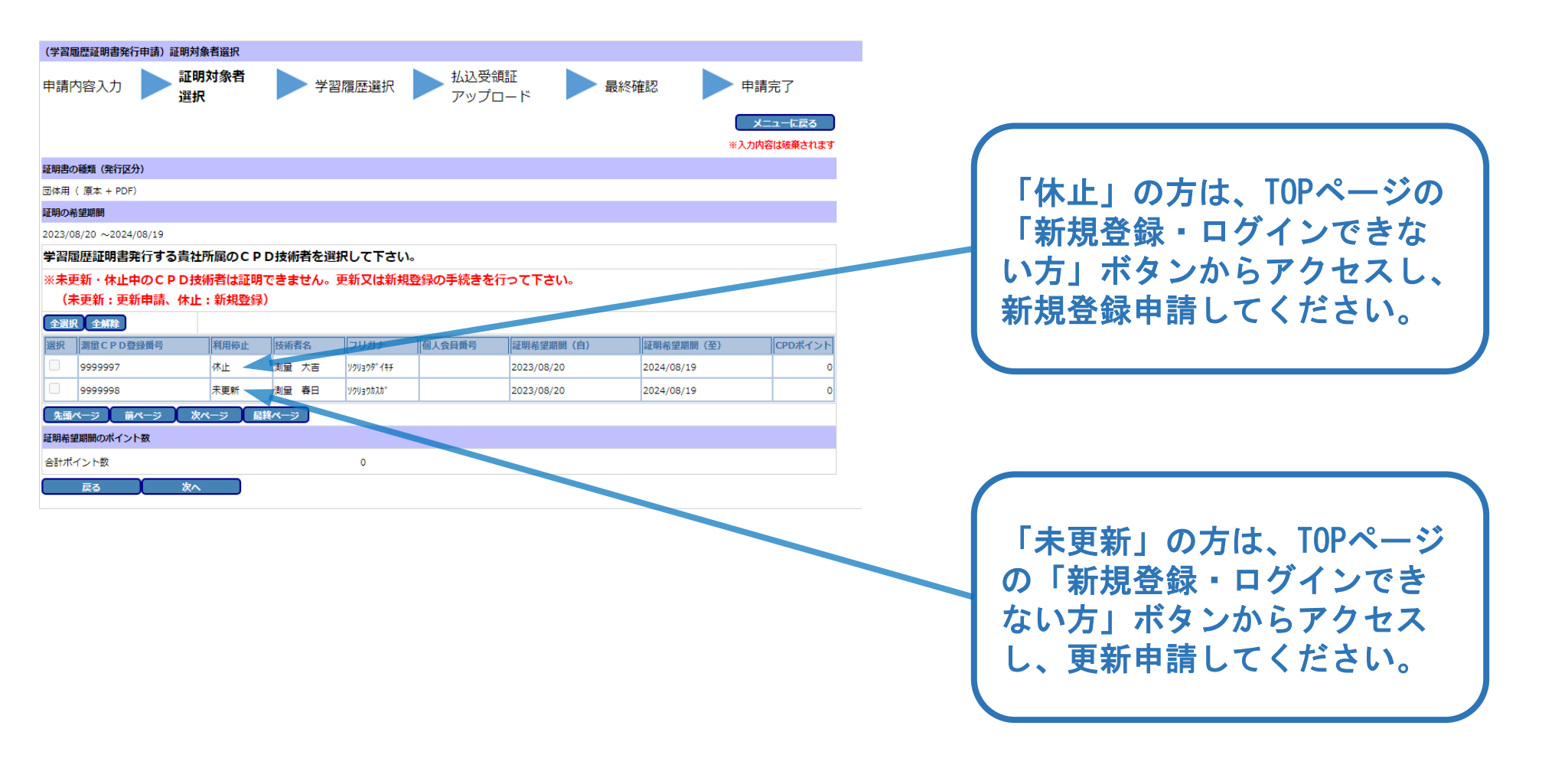

## 学習履歴選択【団体申請】

**《2-7**》

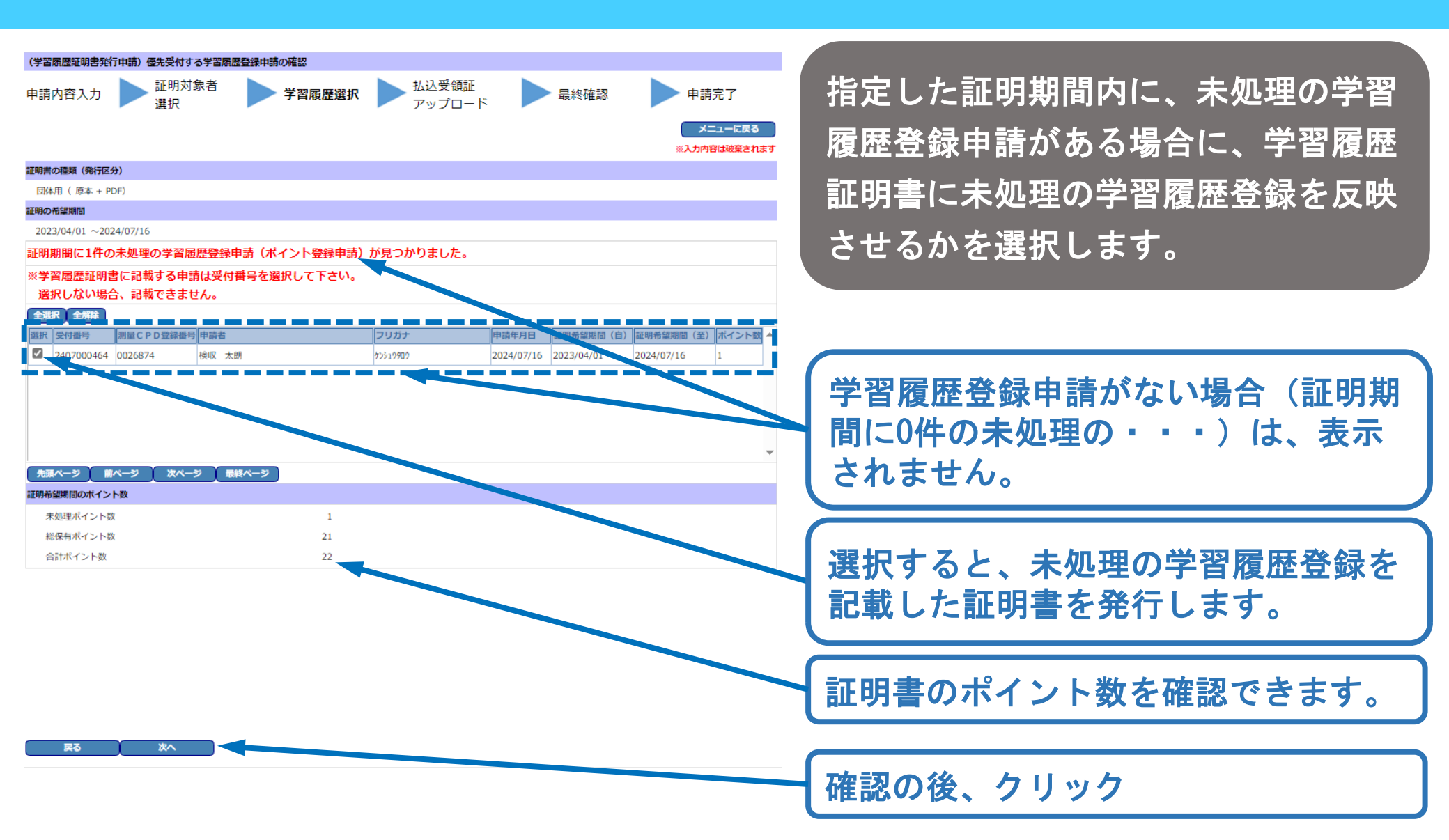

## 払込受領証アップロード【団体申請】

**《2-8**》

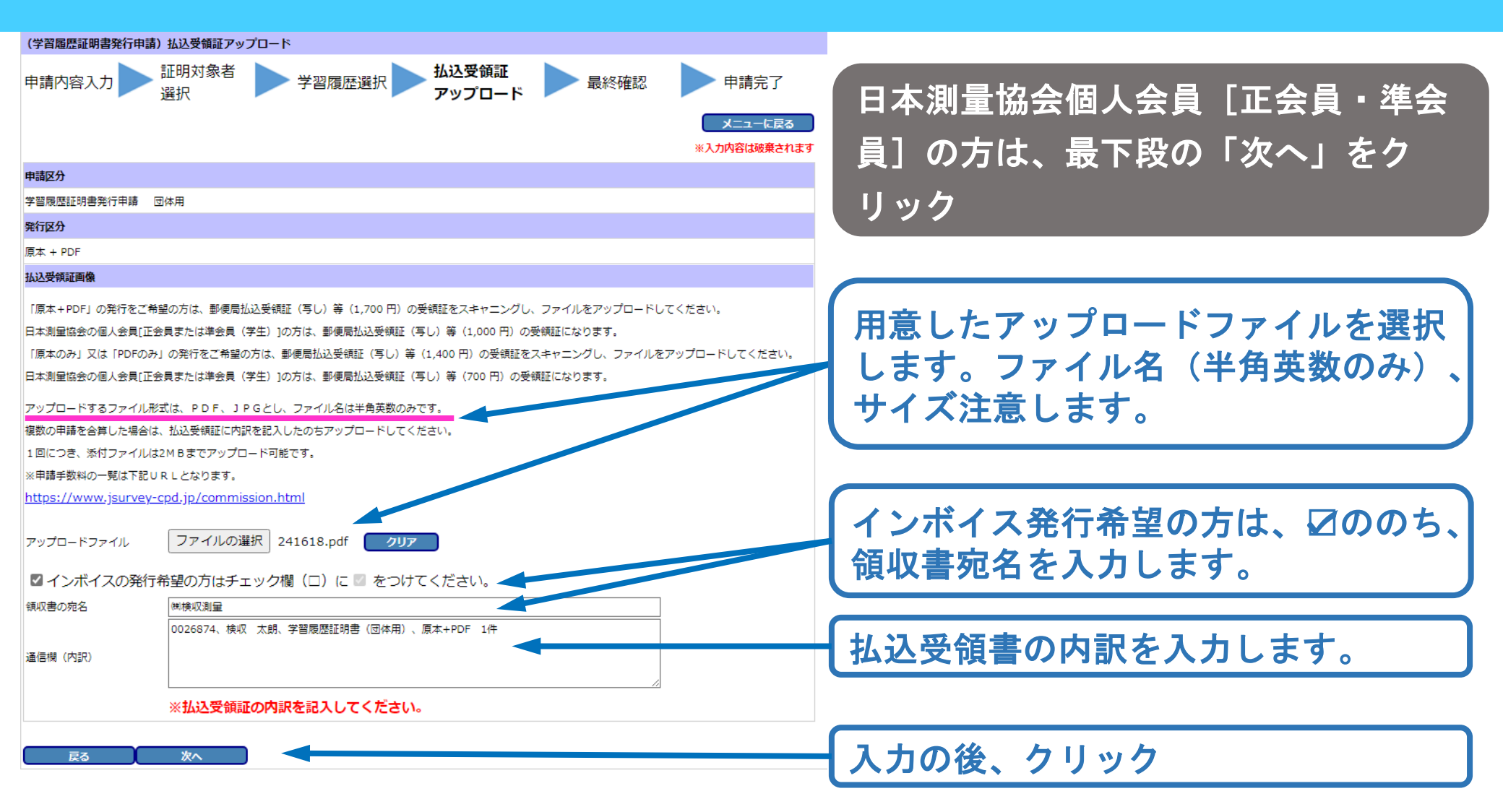

| (学習履歴証明書発行 | <b>〕</b> 申請) | 最終確認        |        |                 |        |        |
|------------|--------------|-------------|--------|-----------------|--------|--------|
| 申請内容入力     |              | 証明対象者<br>選択 | 学習履歴選択 | 払込受領証<br>アップロード | ▶ 最終確認 | ▶ 申請完了 |

メニューに戻る ※入力内容は破棄されます

| 証明書内容     |      |             |                  |               |         |              |            |           |
|-----------|------|-------------|------------------|---------------|---------|--------------|------------|-----------|
| 証明書の種類    |      | 団体用         |                  |               |         |              |            |           |
| 証明書発行区分   |      | 原本+P        | DF ○原本のみ ○ PDFのa | ¥             |         |              |            |           |
| 証明書       | 郵便番号 | 366-0006    |                  |               |         |              |            |           |
| 送付先       | 住所   | 埼玉県深谷市      | 血洗島              |               |         |              |            |           |
| 証明書に記載する住 | 所₩   |             |                  |               |         |              |            |           |
| 証明の希望期間※  |      | 2023/07/30  | ~2024/07/29      |               |         |              |            |           |
| 紅印月期間     |      | 1年 0ヶ月 0日   | 1                |               |         |              |            |           |
| 証明年月日     |      | 2024/07/29  |                  |               |         |              |            |           |
| 証明書提出先    |      | ○○県都市計      | 直部都市計画課          |               |         |              |            |           |
| 申請者       |      |             |                  |               |         |              |            |           |
| 法人名       |      | (制検収測量      |                  |               |         |              |            |           |
| 法人名力ナ     |      | 5091090U30  |                  |               |         |              |            |           |
| 都道府県      |      | 11:埼玉       |                  |               |         |              |            |           |
| 郵便番号      |      | 366-0006    |                  |               |         |              |            |           |
| 住所        |      | 埼玉県深谷市      | 血洗島              |               |         |              |            |           |
| 電話番号      |      | 0123-45-678 | 9                |               |         |              |            |           |
| 申請者部署     |      | 営業部         |                  |               |         |              |            |           |
| 申請者名※     |      | 阿部 礼二       |                  |               |         |              |            |           |
| 申請者名力ナ業   |      | 7^° 1/3°    |                  |               |         |              |            |           |
|           |      | 99999       |                  |               |         |              |            |           |
| 申請者メールアドレ | ス※   | ※メールアドし     | ノスは、事務局からの連絡、申請完 | 了 (申請NG) メールの | 送信先、登録証 | (PDF)、学習履歴証明 | 月書の送付先になりま | <b>f.</b> |
|           |      | 必ず受け取れ      | いるアドレスを入力してください。 |               |         |              |            |           |
| 再確認用メールアド | レス※  | 99999       |                  |               |         |              |            |           |
| 申請者電話番号米  |      | 0123-45-678 | 9                |               |         |              |            |           |
| 証明書対象者    |      |             |                  |               |         |              |            |           |
| 測量CPD登録番号 | 利用停止 | 技術者名        |                  | フリガナ          | 個人会員番号  | 証明希望期間(自)    | 証明希望期間(至)  | CPDポイント   |
| 0026874   |      | 検収 太朗       |                  | 70019909      |         | 2023/07/30   | 2024/07/29 | 7         |
|           |      |             |                  |               |         |              |            |           |

|   | - |     | - 114 | -   | -    | <br>- | - |  |
|---|---|-----|-------|-----|------|-------|---|--|
| ٠ |   | 197 |       | 264 |      |       |   |  |
| 1 | - |     | ~ ~   |     | <br> | e     |   |  |
|   |   |     |       |     |      |       |   |  |

| Ī | 受付番号       | 測量CPD登録番号 | 申請者  | フリガナ     | 申請年月日      | 証明希望期間(自)  | 証明希望期間(至)  | ポイント数 |
|---|------------|-----------|------|----------|------------|------------|------------|-------|
|   | 2407000464 | 0026874   | 検収太朗 | ケンシュウタロウ | 2024/07/16 | 2023/07/30 | 2024/07/29 | 1     |

#### 証明希望期間のポイント数

| 未処理ポイント数(優先でポイ   | (ント登録)                                                                                                    | 1                                                                                                    |                                                                                                    |                                                                                                    |                                                                                                    |
|------------------|----------------------------------------------------------------------------------------------------|----------------------------------------------------------------------------------------------------|----------------------------------------------------------------------------------------------------|----------------------------------------------------------------------------------------------------|----------------------------------------------------------------------------------------------------|
| 総保有ポイント数         |                                                                                                    | 7                                                                                                    |                                                                                                    |                                                                                                    |                                                                                                    |
| 合計ポイント数          |                                                                                                    | 8                                                                                                    |                                                                                                    |                                                                                                    |                                                                                                    |
| ム込受領証画像アップロード    |                                                                                                    |                                                                                                    |                                                                                                    |                                                                                                    |                                                                                                    |
| ファイル名 241618.pdf |                                                                                                    |                                                                                                    |                                                                                                    |                                                                                                    |                                                                                                    |
| インボイスの提供         |                                                                                                    |                                                                                                    |                                                                                                    |                                                                                                    |                                                                                                    |
| 不要               |                                                                                                    |                                                                                                    |                                                                                                    |                                                                                                    |                                                                                                    |
| 領収書の宛名           |                                                                                                    |                                                                                                    |                                                                                                    |                                                                                                    |                                                                                                    |
| 通信欄 (内訳)         | 123                                                                                                    |                                                                                                    |                                                                                                    |                                                                                                    |                                                                                                    |
| PA B             | 11法字行                                                                                                    |                                                                                                    |                                                                                                    |                                                                                                    |                                                                                                    |
|                  | <ul> <li>未処理ポイント数(果先でポージ<br/>総保有ポイント数</li> <li>会計ポイント数</li> <li>ALX支付証面像アップロード</li> <li>ファイルを 241618.pdf</li> <li>マンポイスの提供</li> <li>不要</li> <li>様(次)部の売を</li> <li>達画様(内)訳)</li> <li>F24</li> </ul> | 未処理ポイント数(県先でポイント登録)       総保有ポイント数       会計ポイント数       公式将証面像アップロード       ファイル名     241618.pdf       インパイスの提供       不要       頃の泡の完名       道書様(内容)     123       正名     単数有 | 未処理ポイント数(優先でポイント登録)     1       総保有ポイント数     7       合計ポイント数     8       AD25何経画像アップロード     7       ファイル名     241618.pdf       インパイスの提供     7       様次書の売名     2       道密境(内容)     123       正之     世際常行 | 未処理ポイント数 (県先でポイント登録) 1<br>総保有ポイント数 7<br>含計ポイント数 8<br>ADZダ病証面像アップロード<br>ファイル& 241618.pd<br>マンポイスの提供<br>構成型の売名<br>道を開 (約32) 123<br>F2 miniphin | 未処理ポイント数(現売でポイント量録)     1       総保海ボイント数     7       含計ポイント数     8       ANAGRIZER着アップロート     5       ファイル名     241618.pd       マケイル名     241618.pd       マケイル名     241618.pd       ロー     241618.pd       ロー     241618.pd       ロー     241618.pd       ロー     241618.pd       ロー     241618.pd       ロー     241618.pd       ロー     241618.pd <t< td=""></t<> |

# 最終確認【団体申請】《2-9》

#### 申請内容を確認します。

#### 確認後、「申請実行」をクリック。間違いがあ る場合は、「戻る」で該当箇所へ

#### 申請完了【団体申請】

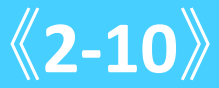

#### 申請したメールアドレスへ、受付番号が自動送信されます。 事務局にて審査の後、学習履歴証明書を発行します。

ÉPEI

|            | 行申請)申請完    | 7        |           |         |           |             |               |     |         |
|------------|------------|----------|-----------|---------|-----------|-------------|---------------|-----|---------|
| 申請内容入力     | ▶ 証明<br>選折 | 対象者      | 学習        | 履歴選択    | 払込<br>アッ  | 受領証<br>プロード | ▶ 最終確認        | ŧ   | 請完了     |
|            |            |          |           |         |           |             |               |     | メニューに戻る |
| 学習履歴証明     | 明書発行申      | =請を申請    | 青しました     | 0       |           |             |               |     |         |
| 申請内容を、受付完了 | 「メールとして、愛  | 登録のメールアド | ドレスに送信しまし | た。      |           |             |               |     |         |
| 学習履歴証明書發   | 発行申請       |          |           |         |           |             |               |     |         |
| 受付番号       |            | 24       | 4074000   | 10      |           |             |               |     |         |
| 受付番号は、問い合れ | つせの際に必要にな  | いりますので、受 | そ付完了メールとと | もに大い、記録 | *・保管してくだ; | <u>き</u> い。 |               |     |         |
| また、この画面は印刷 | りするなどして記録  | 禄・保管してくだ | etn.      |         |           |             |               |     |         |
|            |            |          |           |         |           | 学習層         | <b>夏</b> 歴証明書 | 発行申 | 清の受     |
|            |            |          |           |         |           |             |               |     |         |
|            |            |          |           |         | C         |             |               |     |         |
|            |            |          |           |         |           |             |               |     |         |
|            |            |          |           |         |           |             |               |     |         |
|            |            |          |           |         |           |             |               |     |         |
|            |            |          |           |         |           |             |               |     |         |
|            |            |          |           |         |           |             |               |     |         |
|            |            |          |           |         |           |             |               |     |         |
|            |            |          |           |         |           |             |               |     |         |